# Introducción

Este manual explica el proceso para capturar partes de horas en Odoo v16, diferenciando entre el registro personal y el registro de horas para otra persona. La captura se realiza desde **"Todo parte de horas"**, luego se selecciona la vista **"Tipo Lista"** y posteriormente se llena la información en los campos correspondientes.

## 1. Acceso al módulo de Parte de Horas

- 1. Iniciar sesión en Odoo v16.
- 2. Dirigirse al módulo "Parte de Horas".
- 3. Seleccionar la opción "Todo parte de horas".
- 4. Seleccionar la vista "Tipo Lista".

### 2. Captura de Parte de Horas (Personal)

- 1. Dentro de "Tipo Lista", seleccionar "Crear".
- 2. Llenar los siguientes campos:
  - Empleado: Seleccionar el propio nombre.
  - **Fecha:** Ingresar la fecha correspondiente.
  - Proyecto: Seleccionar el proyecto al que se asignará el tiempo.
  - **Tarea:** Asignar la tarea específica.
  - Duración: Especificar el tiempo trabajado en horas y minutos.
  - Descripción: Agregar detalles sobre la actividad realizada.
  - Órdenes de Trabajo: Si este campo está habilitado, ingresar la orden de trabajo asignada a la actividad.
- 3. Guardar los cambios.

### **3.** Captura de Parte de Horas (Para otra persona)

- 1. Dentro de "Tipo Lista", seleccionar "Crear".
- 2. Llenar los siguientes campos:
  - **Empleado:** Seleccionar el nombre de la persona para la que se registrará el tiempo.

- **Fecha:** Ingresar la fecha correspondiente.
- **Proyecto:** Seleccionar el proyecto asignado.
- **Tarea:** Especificar la tarea realizada.
- **Duración:** Indicar el tiempo trabajado.
- **Descripción:** Agregar detalles de la actividad.
- Órdenes de Trabajo: Si este campo está habilitado, ingresar la orden de trabajo asignada a la actividad.
- 3. Guardar los cambios.

#### 4. Verificación y Edición en Vista Tipo Lista

- 1. Una vez capturados los partes de horas, revisar los registros en "Tipo Lista".
- 2. Verificar que la información ingresada sea correcta.
- 3. En caso de necesitar correcciones:
  - Hacer clic en el registro correspondiente.
  - Editar los campos necesarios.
  - Guardar los cambios.

## 5. Conclusión

Siguiendo estos pasos, se pueden capturar partes de horas tanto personales como de otros empleados en Odoo v16. Es importante revisar y validar la información en la vista tipo lista antes de finalizar el proceso.